# <u>第3章 OPAC</u>

図書や雑誌などの資料を探すには OPAC(オパック、オーパックとも)を使います。OPAC とは Online Public Access Catalog の略で、オンラインで提供されている図書館の蔵書目録です。

代表的な OPAC には国立情報学研究所が提供する CiNii Books(サイニーブックス)、国立国会図書館 が提供する国立国会図書館サーチがあります。

| CiNii Books | 全国の大学図書館等で所蔵している資料を検索。                     |
|-------------|--------------------------------------------|
| CINII DOOKS | https://ci.nii.ac.jp/books/                |
|             | 全国の大学図書館や研究機関等が所蔵する図書・雑誌を検索。               |
|             | 書物に関する様々な情報(本・本の中の作品・作家などの人物)を検索できる。       |
| Webcat Plus | キーワードや文章から連想される資料を幅広く探す「連想検索」と、キーワードに一致する資 |
|             | 料を探す「一致検索」がある。                             |
|             | http://webcatplus.nii.ac.jp/               |
| 日六日今回書符     | 国立国会図書館をはじめ、全国の公共・大学・専門図書館や学術研究機関等で所蔵して    |
|             | いる資料を検索。                                   |
| リーナ         | https://iss.ndl.go.jp/                     |

図 3.1 代表的な OPAC

# 3.1 群馬大学図書館の OPAC

群馬大学図書館の OPAC では、群馬大学にある資料(中央図書館、医学図書館、理工学図書館及び研究 室の資料)を検索できます。

OPACの検索窓は総合情報メディアセンターのトップページにあります。タブを切り替えると、群馬県 内図書館の横断検索、CiNii Booksの検索、電子ジャーナル及び電子ブックの検索もできます。

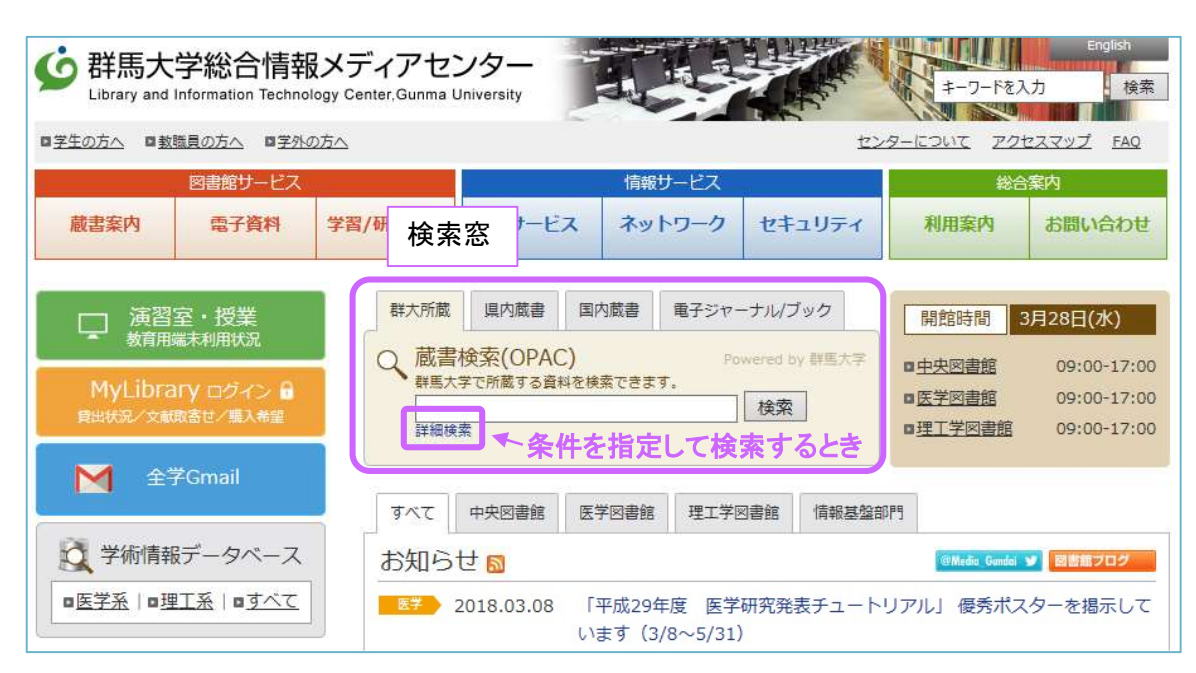

図 3.2 群馬大学図書館 OPAC の検索窓

### 3.2 図書を探す

(1)検索窓(簡易検索画面)に書名や著者名などのキーワードを入力します。

書名、シリーズ名、著者名などの項目のどこかにキーワードが含まれている資料を検索します。

| ○ 蔵書検索(OPAC) Powered by 詳無大学<br>群馬大学で所蔵する資料を検索できます。                                 | 大門加較        | 県内蔵書                           | 国内蔵書                     | 電子ジャーナ                                             | ル/ブック             |                            |          |     |
|-------------------------------------------------------------------------------------|-------------|--------------------------------|--------------------------|----------------------------------------------------|-------------------|----------------------------|----------|-----|
| 野臓移植     検索       詳細検索                                                              | 蔵書検<br>群馬大学 | 家(OPAC                         | C)<br><sup>図を検索できま</sup> | Power                                              | ed by 群應7         | (学                         |          |     |
| 詳細検索                                                                                | 腎臓移         | 植                              | a contra co              |                                                    | 検索                |                            |          |     |
| ◎ 群馬大学図書館蔵書検索(OPAC) ◎ Wy_Library 新音図書 新音雑誌   貴出ランキング   ヘルプ   日本語 ▼ ● 「日本語 ▼ ● Cloar | 詳細検索        |                                |                          |                                                    |                   |                            |          |     |
| ● 群馬大学図書館蔵書検索(OPAC)                                                                 |             |                                |                          |                                                    |                   |                            |          |     |
| Cioar                                                                               |             |                                |                          | 図書館トップページ   My Libr                                | rary   新着図書   新着雑 | 5   貸出ランキング   ヘ            | ルプ       |     |
| Clear                                                                               | 群馬大学        | 図書館蔵書検                         | 索(OPAC)                  | 図書館トップページ   My Libr                                | rary 新着図書 新着雑     | 8   貸出ランキング   ヘ<br>  日本語   | ルプ       |     |
| CINI Books C CINI Research E IRDB ■ WebcarPlus PubMed ■ 国立国会図書館デジタルコレクション           | 群馬大学        | 図書館蔵書検                         | 京京(OPAC)                 | 図書館 トップページ   My Libr                               | rary 新着図書 新着雑     | 8   貸出ランキング   ヘ<br>    日本語 | דא.<br>• |     |
| 同じキーワードで他のサイトを検索できます。<br>てきたます。<br>「<br>できます。                                       | 群馬大学        | 2図書館蔵書検<br>esearch 图IRDB ■ Wet | xarPlus ≧ PubMed ≧ ⊠itz  | ○ 回書館トップページ   My Lbr<br>※ Clear<br>回会回書館デジタルコレクション | rary   新着國書   新着雜 | 8   貸出ランキング   ヘ<br>  [日本語  |          | zht |

### 【入力のポイント】

- ▶ アルファベットの大文字/小文字、全角/半角はどちらを入力してもかまいません。
- 冠詞(a, the など)や前置詞(at, in など)は、検索から省かれますので、入力してもしなくても同じ結果が返ってきます。
- ▶ P.8「2.4 情報検索の基礎知識」の論理演算子(AND、OR、NOT)を使った検索も可能です。
- ▶ 論理演算子は半角大文字で入力してください。前後のスペースは全角/半角どちらでもかまいません。
- ▶ 「腎臓△移植」(△はスペース)と入力した場合、「腎臓△AND△移植」と同じ結果になります。
- ▶ "(ダブルクォーテーションマーク)で複数の検索語を囲んで検索すると、熟語として検索するフレーズ検索ができます。日本語では、スペースを入れずに検索すればフレーズ検索になります。
  例)「production control」で検索→「production AND control」と同じ検索になる
  - 「"production control"」で検索→「production control」という熟語で検索できる

### 【入力時の注意点】

- ▶ 「" "」や「( )」を検索に使用した時、以下の場合はエラーが発生しますのでご注意ください。
  - 「" "」や「( )」が閉じられていない場合
    - 例) × :"production control ←右側の「"」が無い
      - : "production control"
  - 「" "」や「( )」が閉じられていても、半角と全角が混合している場合
    - 例) × :経営(組織) ←「()」が左側は全角だが右側は半角
      - :経営(組織)

## 15

### 【詳細検索について】

詳細検索画面では、検索対象項目を限定することができます。

例)「コミュニケーション」をテーマにした図書で、最近医学図書館に入ったものが読みたい。電子ブックでもよい。

| CiNii Books 🖸 CiNii Research 🐻 IRDB 🚍 WebcatPlus 😂 Pi | ubMed Satalaceの書館デジタルコレクション                                                                 |
|-------------------------------------------------------|---------------------------------------------------------------------------------------------|
| ビキーワードで他のサイトを検索できます。                                  |                                                                                             |
| 詳細検索 ▼<br>タイトル:<br>クパタイトル:<br>フルタイトル:                 | <ul> <li>館室:所蔵館を限定</li> <li>□ 荒牧地区(中央)</li> <li>☑ 昭和地区(医)</li> <li>□ 桐生地区(理工)</li> </ul>    |
| 著者名:                                                  | 7+-32                                                                                       |
| 出版者:                                                  | <ul> <li>図書 資料の</li> <li>☆ 図書 資料の</li> <li>☆ 雑誌 種類を限定</li> <li>☑ 雑誌 種類を限定</li> </ul>        |
| 出版年 :                                                 | <ul> <li>□ 論文 (AKAGI収録)</li> <li>□ 学位論文 (AKAGI収録)</li> <li>□ 視聴覚資料</li> <li>□ 楽譜</li> </ul> |
| 主題:                                                   | □ コンピュータファイル                                                                                |
| コミュニケーション                                             | □ 静止画像                                                                                      |
| 請求記号:<br>NDC 但 NLMC 但<br>所在:                          | <ul> <li>数材 (AKAGI収録)</li> <li>地図</li> <li>マイクロ資料</li> <li>その他</li> </ul>                   |
| 医字图2F新者 ♥]                                            | 和洋区分:                                                                                       |
| 全ての言語 🖌                                               |                                                                                             |

図 3.3 詳細検索画面

- ▶ 「主題」にキーワードを入力することで、タイトルやシリーズ名にキーワードが含まれていないが キーワードに関連する図書も、幅広く検索できます。
- ▶ 「所在」のプルダウンメニューから所在を限定できます。

・医学図 1F こころ(闘病記などを収集した「ライブラリー患者さんのこころ」コーナー)

・医学図 2F 学修支援(レポートの書き方やプレゼン資料の作成などに役立つコーナー)

など、コーナーに限定すると目的にあった図書を探しやすくなります。

▶ 「館室」は、検索結果の中から医学図書館の図書だけを表示したいときに便利です。

(2)検索ボタンをクリックすると、検索結果一覧が表示されます。

| 群大所蔵          | 県内蔵書                             | 国内蔵書          | 電子ジャーナル/ブック     |
|---------------|----------------------------------|---------------|-----------------|
| Q、蔵書札<br>群馬大学 | 食 <mark>索(</mark> OPA(<br>で所蔵する資 | C)<br>料を検索できま | Powered by 群馬大学 |
| 腎臓移           | 随                                |               | 検索              |
| 詳細検索          | 5 Q                              |               |                 |

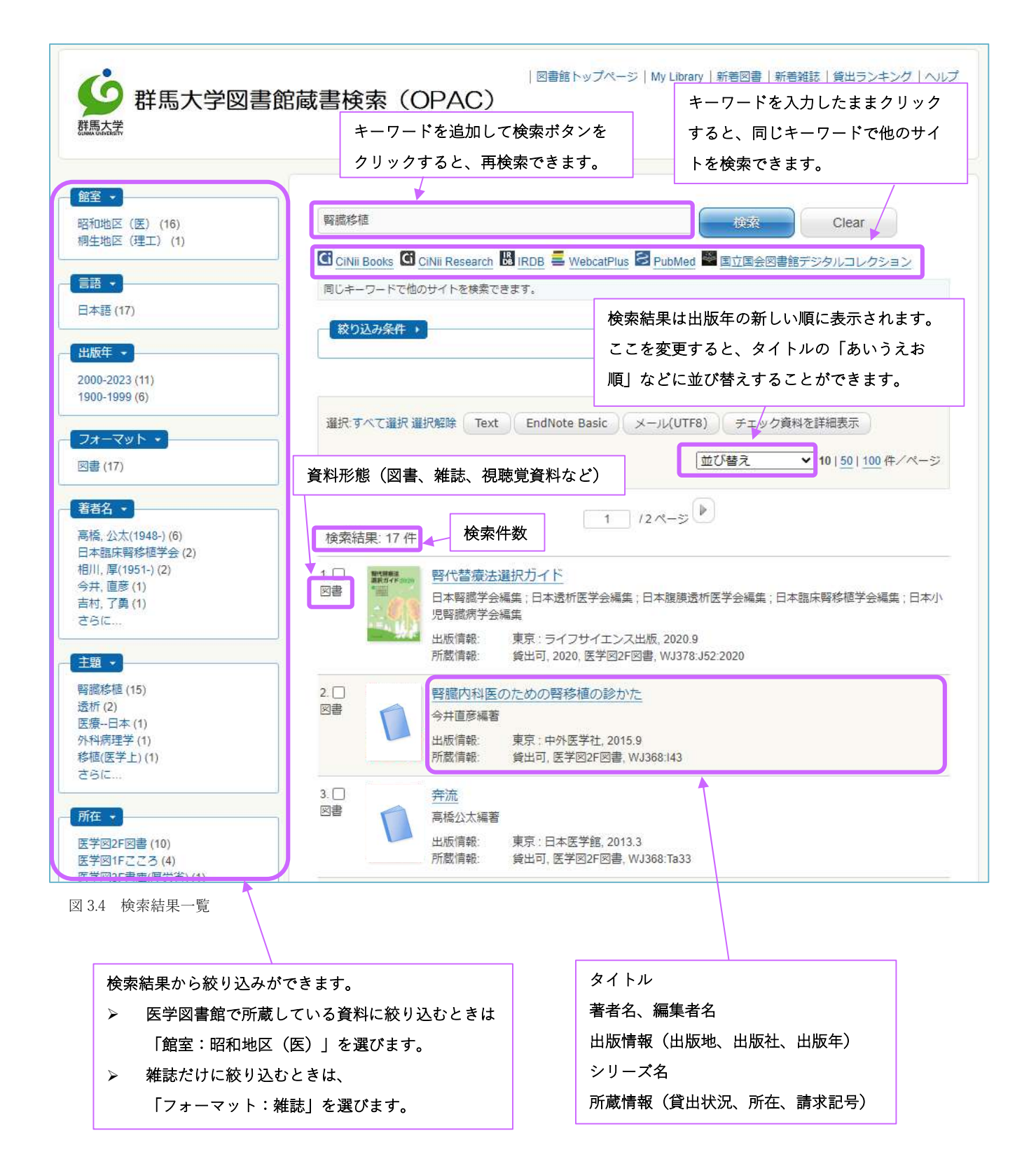

| ▲ 前のレコード                               |          |                                                                                                    | 一覧に戻る(368件)         |            |                 | 次のレコード 🕨 |
|----------------------------------------|----------|----------------------------------------------------------------------------------------------------|---------------------|------------|-----------------|----------|
| 生命に部分はない                               | 生命に部分はない | 4                                                                                                    |                     |            |                 |          |
| A・キンプレル - # 福孁伸一 - #                   | フォーマット   | <b>:</b> 図書                                                                                                    |                     |            |                 |          |
|                                        | 責任表示     | A・キンブレル著;福岡(                                                                                                    | 申一訳                 |            |                 |          |
|                                        | =:       | <b>目</b> 本語                                                                                                    |                     |            |                 |          |
|                                        | 出版情報     | <b>股:</b> 東京:講談社,2017.6                                                                                                    |                     |            |                 |          |
| THE HUMAN BODY SHOP<br>Andrew Kintheli | 形意       | 👫: 578p ; 18cm                                                                                                    |                     |            |                 |          |
| 304<br>304                             | 1 著者     | 4: Kimbrell, Andrew <da09<br>福岡, 伸一(1959-) <da09< td=""><td>200031&gt;<br/>9200042&gt;</td><td></td><td></td><td></td></da09<></da09<br> | 200031><br>9200042> |            |                 |          |
| Soogle Books                           |          |                                                                                                    | PN100050502         |            |                 |          |
| Text                                   | 99-24    | 5: 講訳社現代新書; 2434 <                                                                                                    | BI00028283>         |            |                 |          |
| EndNote Basic                          |          | BB23819923                                                                                                    | -                   |            |                 |          |
| メール(UTF8)                              | ISB      | 9784062884341 [406288                                                                                                    | 34348] 🛄 🚍 🚺        | 3.         |                 |          |
| Link This Page                         |          | S 群馬大学<br>Full Text Finder                                                                                                    |                     |            |                 |          |
| facebook                               | 2        |                                                                                                    |                     |            |                 |          |
| RI Hatena                              | 所蔵情報 -   |                                                                                                    |                     |            |                 |          |
| More Services                          | 状態 巻     | 所在                                                                                                    | 請求記号                | 返却予定日(予約数) | 資料ID            | OPAC注記   |
|                                        | 貸出可      | 中央図1F文庫・                                                                                                    | K490.15             | 0 7        | 予約・取寄 021700234 |          |
|                                        |          | 新書                                                                                                    | Ki31                |            |                 |          |
|                                        | (3)      | (5)                                                                                                    |                     |            |                 |          |
|                                        | 貸出可      | 医学図2F文庫・                                                                                                    | W50                 | 0          | 4 121700080     |          |
|                                        |          | 初音                                                                                                    | Ki31                | 6          |                 |          |
|                                        |          |                                                                                                    |                     |            |                 |          |

(3)検索結果からタイトルをクリックすると、詳細情報を見ることができます。

図 3.5 詳細情報画面(図書)

① 著者名のリンク

群馬大学で所蔵している著書の一覧が見られます。

② シリーズ名のリンク

シリーズの詳細情報、シリーズに属していて群馬大学で所蔵している図書の一覧が見られます。 ③状態

図書の貸出状況を表しています。

「貸出可」:館内にあり 「貸出中」:貸出されている

「取置中」:カウンターに予約取り置き中 「配送中」:中央図書館または理工学図書館へ配送中 ④資料 ID

資料に付与されている固有の番号で、表紙に貼られているバーコードの番号です。

⑤所在

資料がどこの場所にあるかを示しています。

各講座・研究室にある資料を利用したい場合は、カウンターにお問い合わせください。

| 所在   | 場所              |
|------|-----------------|
| 中央図~ | 中央図書館(荒牧キャンパス)  |
| 医学図~ | 医学図書館(昭和キャンパス)  |
| 理工図~ | 理工学図書館(桐生キャンパス) |
| それ以外 | 各講座・研究室         |

⑥請求記号

図書館内のどこにあるかを示しています。

図書の背には必ず請求記号の書かれた3段ラベルが貼られていて、その順に図書が並んでいます。 必要な図書を検索できたら、請求記号をメモして探しに行きましょう。

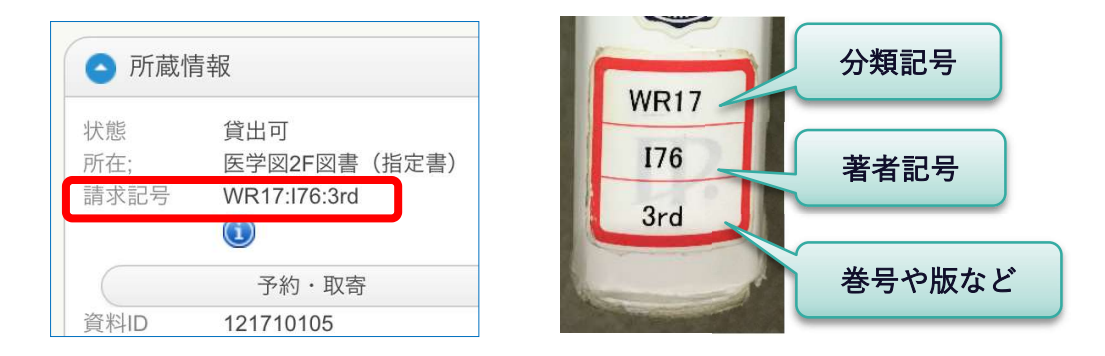

図書を探すときは、書架の上にある案内板が場所の目安になります。目安を付けたら、書架に貼ら れている分類記号の表を見ながら、目当ての分類記号がどの棚に並んでいるかを探します。

更に、棚に並んでいる図書のラベルを見て、分類記号、著者記号のアルファベットをたどりながら 目当ての図書を見つけます。

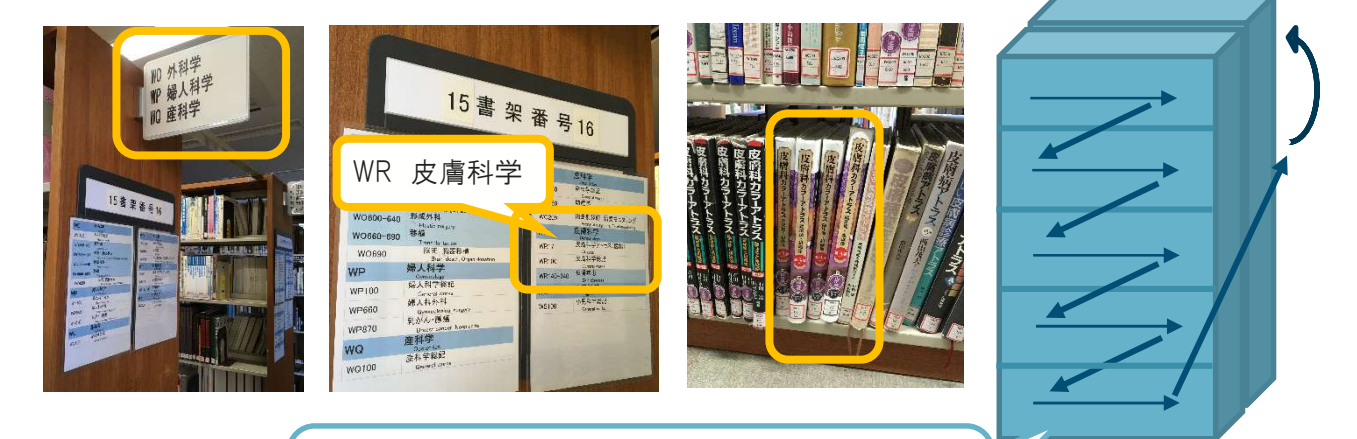

1 つの棚の中は、分類記号順にこのように並んでいます。 右に続きの棚が無い場合、後ろの棚の一番上に続きます。 医学図書館では、ラベルの1段目にあたる分類記号が2種類あります。分類によって場所が異なり ますので、注意が必要です。

- NLMC分類(アメリカ国立医学図書館分類法)…ラベルの1段目がアルファベットと数字 医学関係の図書で、2階西側中央の書架にあります。
- NDC分類(日本十進分類法)…ラベルの1段目が数字のみ 医学関係以外の図書で、2階西側奥の書架にあります。

また、新着図書(当年度に新しく入った図書)や国試対策図書など、上記の書架と別のコーナーに 並んでいるものもあります。館内マップや館内の案内を参考にご利用ください。

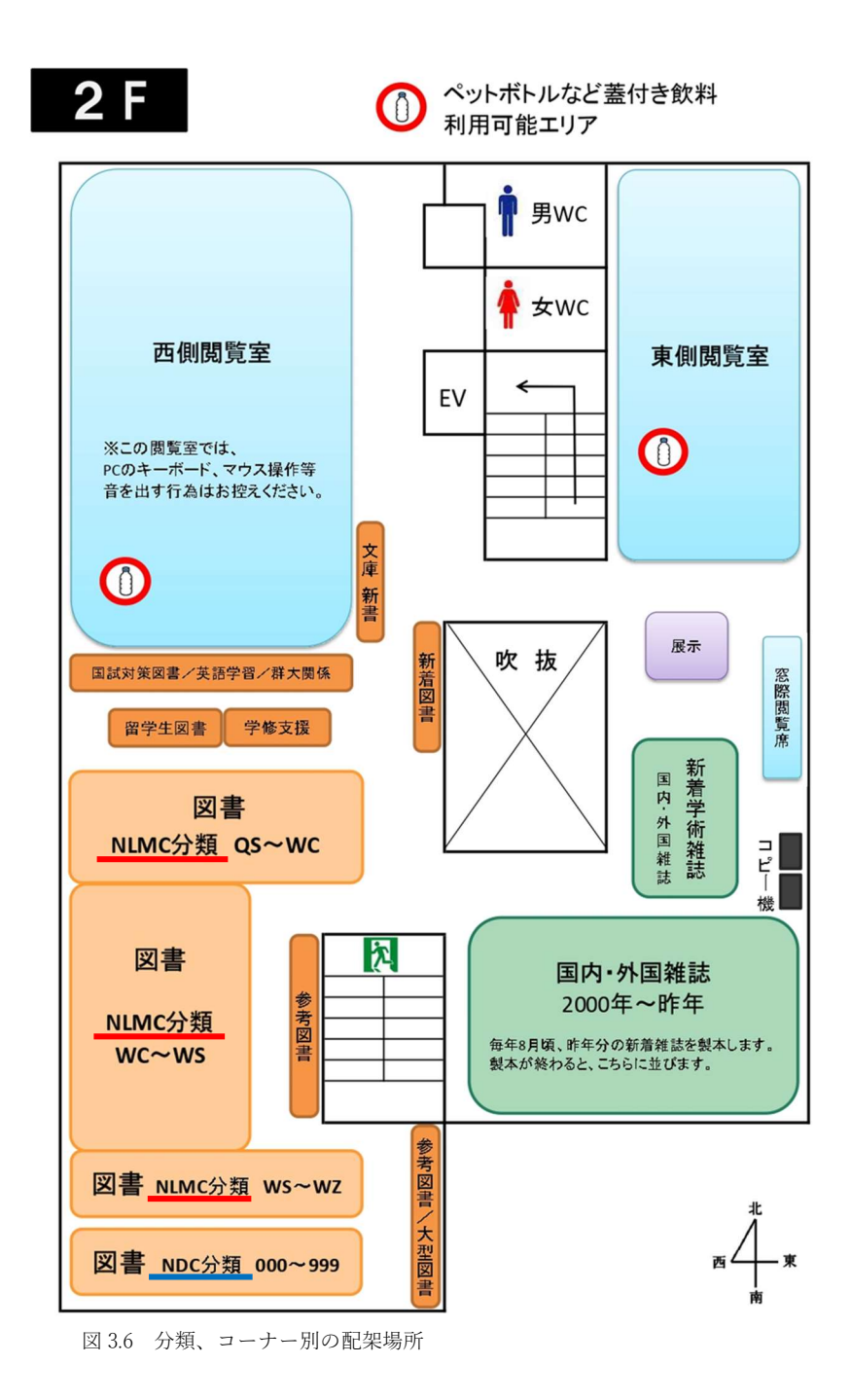

分類記号の一覧表です。NLMC 分類の最新版は、アメリカ国立医学図書館の Web サイトで閲覧でき

ます。<u>https://classification.nlm.nih.gov/</u>

# 医学図書館図書分類表(医学書)

| 基礎医学 Preclinical S                        | Sciences                                            |       |                         |                          |
|-------------------------------------------|-----------------------------------------------------|-------|-------------------------|--------------------------|
| 人体解剖学                                     | Human Anatomy                                       | QS    | ] [                     | [QY]                     |
| 生理学                                       | Physiology                                          | QT    |                         | 臨床検査、動物実験etc             |
| 生化学                                       | Biochemistry. Cell Biology and Genetics             | QU    | 1 /                     |                          |
| 楽理学 <mark></mark>                         | Pharmacology                                        | QV    |                         |                          |
| 微生物と免疫学                                   | Microbiology and Immunology                         | QW    |                         |                          |
| 寄生虫学                                      | Parasitology                                        | QX    | YI                      | 診療央会話、医師の留<br>学 法医学 医療倫理 |
| 臨床病理学. 臨床検査                               | Clinical Pathology                                  | QY 🔰  |                         | etc                      |
| 病理学                                       | Pathology                                           | QZ    |                         |                          |
| 医学および関連主題                                 | Medicine and Related Subjects                       |       | $\langle \cdot \rangle$ |                          |
| 医業                                        | Biochemistry. Cell Biology and Genetics             | W     |                         |                          |
| 公衆衛生                                      | Public Health                                       | WA    | < V                     | [\A/A]                   |
| 臨床医学                                      | Practice of Medicine                                | WB    |                         | NVA】<br>地域保健、医学統計etc     |
| 伝染病                                       | Communicable Diseases                               | WC    | $\left  \right\rangle$  |                          |
| 栄養障害                                      | Nutrition Disorders                                 | WD100 |                         |                          |
| 代謝性疾患                                     | Metabolic Diseases                                  | WD200 |                         | [WD]                     |
| 免疫疾患と膠原病. 過敏症                             | Immunologic and Collagen Diseases. Hypersensitivity | WD300 |                         | ↓VVD】<br>内科,診療,救急医学      |
| 動物毒                                       | Animal Poisons                                      | WD400 |                         | 理学療法、作業療法                |
| 植物毒                                       | Plant Poisons                                       | WD500 |                         | etc                      |
| 環境由来の疾患と損傷                                | Disorders and Injuries of Environmental Origin      | WD600 |                         |                          |
| 航空医学と宇宙医学                                 | Aviation and Space Medicine                         | WD700 |                         |                          |
| 筋骨格系                                      | Musculoskeletal System                              | WE    |                         |                          |
| 呼吸器系                                      | Respiratory System                                  | WF    | ]                       |                          |
| 心臓血管系                                     | Cardiovascular System                               | WG    |                         |                          |
| 血液系とリンパ系                                  | Hemic and Lymphatic Systems                         | WH    |                         |                          |
| 消化器系                                      | Digestive System                                    | WI    |                         |                          |
| 泌尿生殖器系                                    | Urogenital System                                   | WJ    |                         |                          |
| 内分泌系                                      | Endocrine System                                    | WK    |                         |                          |
| 神経系                                       | Nervous System                                      | WL    |                         |                          |
| 精神医学                                      | Psychiatry                                          | WM    |                         |                          |
| 放射線医学. 画像診断                               | Radiology. Diagnostic Imaging                       | WN    |                         |                          |
| 外科学                                       | Surgery                                             | WO    |                         |                          |
| 婦人科学                                      | Gynecology                                          | WP    |                         |                          |
| 産科学 · · · · · · · · · · · · · · · · · · · | Obstetrics                                          | WQ    |                         |                          |
| 皮膚科学                                      | Dermatology                                         | WR    |                         |                          |
| 小児科学                                      | Pediatrics                                          | WS    |                         |                          |
| 老年医学.慢性疾患                                 | Geriatrics. Chronic Disease                         | WT    |                         | [WY]                     |
| 歯科学. 口腔外科学                                | Dentistry. Oral Surgery                             | WU    |                         | がん看護・母子看護など              |
| 耳鼻咽喉科学                                    | Otolaryngology                                      | WV    |                         | 各病態に関する看護もこ              |
| 眼科学                                       | Ophthalmology                                       | ww    |                         | פי                       |
| 病院その他の保健医療施設                              | Hospitals and other Health Facilities               | WX    |                         | ※一部は各主題の分類に              |
| 看護学                                       | Nursing                                             | WY 🔺  | 1                       | もあり。                     |
| 医学史                                       | History of Medicine                                 | WZ    |                         |                          |

\*医学図書館では、医学書の分類にNLMC、医学書以外の図書にNDCを使用して分類しています。

#### ⑦図書の予約・取寄せ

貸出中の図書に予約をかける、中央図書館、理工学図書館にある図書を取り寄せるということもで きます。OPAC から、Web 上で簡単に予約・取寄せ手続きができます。

ご利用には全学認証アカウントが必要です。群馬大学所属の方で、全学認証アカウントをお持ちで はなく、このサービスをご希望される方はカウンターへお問い合わせください。

(1)所蔵情報にある「予約・取寄」ボタンをクリックします。

※予約は、状態が「貸出中」となっている場合のみ手続きできます。「貸出可」のときは予約が かけられません。直接図書館で図書を探してみてください。(「貸出可」の図書の取り置きサー ビスは行っていません。)

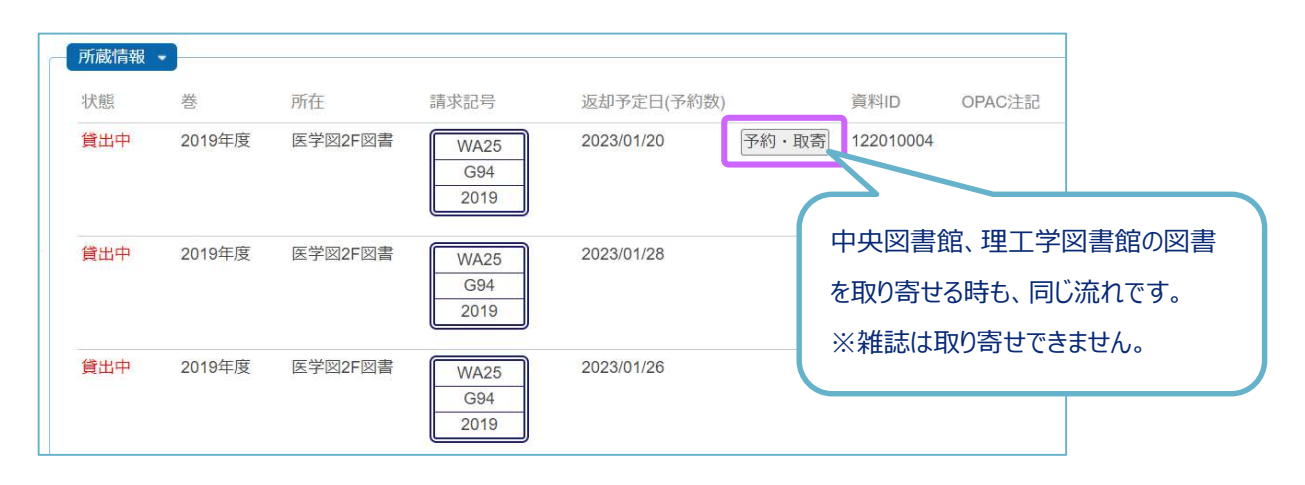

(2)「MyLibrary ログイン」から、全学認証アカウントでログインします。

| NALIS                                                          |                                         |
|----------------------------------------------------------------|-----------------------------------------|
| My Libraryログイン                                                 |                                         |
| ログイン選択                                                         |                                         |
| 全学認証アカウントをお持ちの方は、全学認証アカウントでログイン。<br>このサービスが利用できるのは、群馬大学所属の方です。 | お持ちでない方は図書館利用者IDでログインを選択してください。         |
| 全学認証アカウントでログイン                                                 | 図書館利用者IDでログイン                           |
| 全学認証アカウントをお持ちの方は、こちらよりログインしてくだ<br>さい。                          | 全学認証アカウントをお持ちでない方は、こちらよりログインして<br>ください。 |
| 全学認証アカウントでログイン                                                 | 図書館利用者IDでログイン                           |

(3)図書をどの館で受け取るか選びます。次の画面で「申込み」をクリックし完了です。

| 予約申込                                               |    |
|----------------------------------------------------|----|
| 予約・取寄申込 選択                                         |    |
| 受取館を選択のうえ、[検索]ボタンよりお進みください。                        |    |
| 受取館         医学図書館         V         検索             |    |
| 申込みの際の注意点                                          |    |
| ・延滞図書がある場合、またはいずれかの館でペナルティが付いている場合、WEBからの予約申込みはできま | きん |

(4)予約・取寄せした図書が貸出可能になると、依頼者へメールでご連絡します。取り置き期限があ りますので、お早めに貸出手続きにお越しください。

# 3.3 電子ブックを利用する

検索結果に「電子ブック」と書かれているものは、電子ブックで読むことができます。

①「オンライン」の URL をクリックします。

| 電子ブック       | 松村讓兒著                 |                                                                               |
|-------------|-----------------------|-------------------------------------------------------------------------------|
|             | 出版情報·                 | 車豆·中外医学社 2021 4                                                               |
|             | オンライン                 | https://alib.maruzan.ac.in/alib/html/Pack/Datail//d/2000102587                |
|             | 12512.                | https://eiib.maruzen.co.jp/eiib/httn//bookDetaii/fd/5000102587                |
| 2. []<br>図書 |                       | 部学. 第10版                                                                      |
| 2. □<br>図書  | <u>イラスト解</u><br>松村譲兒著 | <u>新代表://www.maruzen.co.jp/enb/httm//bookDetaii//d/3000102387</u><br>副学. 第10版 |

②「閲覧」ボタンをクリックします。

| Maruzen       Maruzen eBookLibraryは、丸差道地営業が提供する         学術書籍に特化した機関向け電子書籍配信サービスです。       ▶よくある質問 ▶ご利用マニュアル ▶個人情報保護指針         ・利用規約 ▶アカウント                                                                                                    | ᅝ 群馬大学    |
|----------------------------------------------------------------------------------------------------|-----------|
|                                                                                                    |           |
| イラスト解剖学 第10版       閲覧                                                                                                    | 共有 エクスポート |
| 著編者 松村, 運兒(電)     出版社/提供、中外医学社     出版祖 日本     電話 日本語     記版年月 2021/04     ページ数 11p,907p     ISBN 9784498000445     elSBN -     elSBN -     ジャンル 生命科学、医学、農学 > 基礎医学 > 解剖・組織・発生学     NDC分類 491.1     作名 解剖学     コンテンツID 3000102587     新規ご購入後のDL 可(60ページ)     可否     こ     マ     マ     マ     ジウンロード: 可     Q 同時接続数:1 |           |
| ▶商品内容                                                                                                    |           |

③閲覧画面が開きます。目次から読みたい内容を選んで、ページを移動することができます。

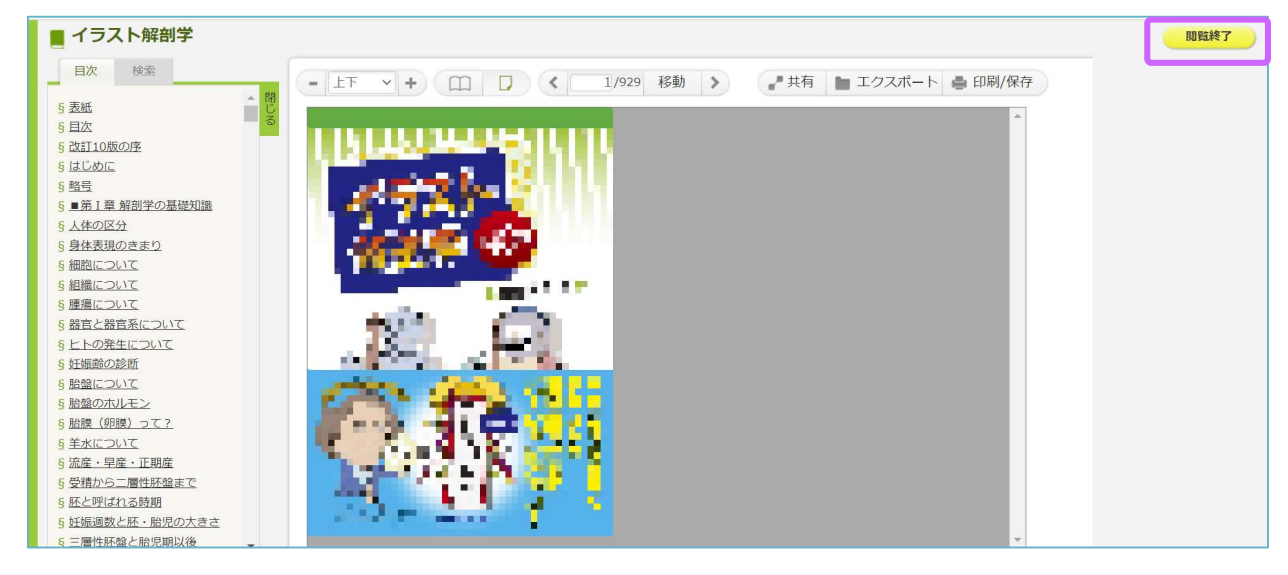

④読むのをしばらく中断するとき、読み終わったときは「閲覧終了」ボタンをクリックします。

#### 【電子ブックの詳しい利用方法について】

ここで紹介したのは一例です。提供社によって使い方が異なりますので、下記 Web ページのリンク先に ある、提供社ごとの紹介ページまたは利用ガイドをご覧ください。

https://www.media.gunma-u.ac.jp/eresources/ebooks/

- 「同時接続数:1」などの表示がある場合、1冊の eBook には同時に1人しかアクセスできません。 利用が終わったら必ず「閲覧終了」や「ログオフ」をして、他の人も利用できるようにしましょう。
- 著作権の範囲内で、ページのダウンロードや印刷が可能な電子ブックもあります。 しかし、規定のページ数を超えての大量ダウンロードや印刷を行うと、大学全体でのアクセスが停止 されますので、ルールを守ってご利用ください。
- 学外から電子ブックにアクセスする場合は、学認認証や SSL-VPN といったサービスを利用する必要 があります。詳しくは上記 Web ページに載っています。

### 3.4 雑誌を探す

雑誌も図書と同様の方法で検索できます。検索ボックスに雑誌名(略誌名でも可)や出版者名などの キーワードを入力します。正確な雑誌名がわからないときは「New England J\*」のように末尾に「\*」 を付けることで、前方一致での検索もできます。

| フォーマット                 | 雜誌                           |                                                                                    |                |      |        |
|------------------------|------------------------------|------------------------------------------------------------------------------------|----------------|------|--------|
| 言語:                    | 英語                           |                                                                                    |                |      |        |
| 出版情報:                  | Boston : Massachusetts Me    | dical Society, 1                                                                   | 928-           |      |        |
| 形態:                    | v : ill ; 29 cm              |                                                                                    |                |      |        |
| 巻次(年次):                | Vol. 198, no. 1 (Feb. 1928)- |                                                                                    |                |      |        |
| 継続前誌:                  | Boston medical and surgica   | <mark>i journal</mark> <aa00< td=""><td>)755167&gt;</td><td></td><td></td></aa00<> | )755167>       |      |        |
| 書誌ID:                  | AA00755156                   |                                                                                    |                |      |        |
| ISSN:                  | 00284793 🖨 🚍 🖪               |                                                                                    |                |      |        |
|                        | G 群馬大学<br>Full Text Finder   |                                                                                    |                |      |        |
| 所 <b>蔵情報 -</b><br>所蔵巻号 |                              | <b>2</b><br>所截年                                                                    | <u>3</u><br>所在 | 請求記号 | OPAC注記 |

図 3.5 詳細情報画面(雑誌)

①所蔵巻号

群馬大学で何巻何号を所蔵しているかがわかります。

| OPACの標記例           | 所蔵されている巻号                                                      |
|--------------------|----------------------------------------------------------------|
| 213-215            | 213 巻から 215 巻までのすべての巻号があります。<br>すべての号が揃っているときは巻数のみで、号数は省略されます。 |
| 220(2-7, 9, 11-26) | 220 巻の 2~7 号、9 号、11~26 号があります。<br>1 号、8 号、10 号はありません。          |

所蔵巻号の最後に「+」が付いているときは、現在も購入中であることを示しています。

「+」が付いていない雑誌は、最後の巻号で購入中止、休刊など、何らかの理由で以降の 巻号は所蔵していないことを示しています。

### ② 所蔵年

雑誌の所蔵年(出版年が何年から何年の雑誌までを所蔵しているか)がわかります。

③所在

| OPAC の標記    | 配置場所                                                                                               |
|-------------|----------------------------------------------------------------------------------------------------|
| 医学図 2F 外国雑誌 | 今年発行分(未製本雑誌)・・・・2F 新着学術雑誌コーナー<br>2000 年~昨年分・・・・・・・・2F 国内・外国雑誌コーナー<br>1999 年以前・・・・・・・・・・・3F 書架、集密書架 |
| 医学図 2F 国内雑誌 | 今年発行分(未製本雑誌)・・・・2F 新着学術雑誌コーナー<br>2000 年~昨年分・・・・・・・2F 国内・外国雑誌コーナー<br>1999 年以前・・・・・・・・・3F 書架、集密書架    |
| 医学図 3F 書庫   | 3F 書架、集密書架<br>※寄贈雑誌は最新号も3 階です。                                                                     |

### ④雑誌の並び順について

雑誌は国内雑誌・外国雑誌とも雑誌名のアルファベット順に並んでいます。並んでいる雑誌の一覧 が書架に貼ってありますので、それを目安に探します。

<u>国内雑誌</u>は、<u>タイトルをローマ字(ヘボン式)に変換した</u>アルファベット順に並んでいますので、 ご注意ください。

| °, | 治療 → Chi    |                |
|----|-------------|----------------|
|    | 福島医学雑誌 → Fu | 50 音順ではないので注意! |
|    | 実験医学 → Ji   |                |

## 3.5 冊子体から電子ジャーナルへ移行した雑誌を利用する

出版社や学会が冊子体(紙媒体)での刊行を中止し、電子ジャーナル(オンラインジャーナル)へ移行した雑誌の場合、下記の方法で閲覧できることがあります。

電子ジャーナルの詳細は

第7章をご覧ください。

(1) 電子ジャーナルサイトで見られる場合

①「群馬大学 Full Text Finder」をクリックします。

| フォーマット  | 雜誌                                                                              |                 |                                     |      |        |
|---------|---------------------------------------------------------------------------------|-----------------|-------------------------------------|------|--------|
| 責任表示:   | 東京医科歯科大学                                                                        |                 |                                     |      |        |
| 言語:     | 英語                                                                              |                 |                                     |      |        |
| 出版情報:   | Tokyo : Tokyo Medical and De                                                    | ental Universit | y, 1997-                            |      |        |
| 形態:     | v. : ill. ; 30 cm                                                               |                 |                                     |      |        |
| 著者名:    | 東京医科歯科大学 <da01546< td=""><td>327&gt;</td><td></td><td></td><td></td></da01546<> | 327>            |                                     |      |        |
| 巻次(年次): | Vol. 44, no. 1 (Mar. 1997)-                                                     |                 |                                     |      |        |
| 継続前誌:   | The bulletin of Tokyo Medical                                                   | and Dental U    | niversity <aa00593032></aa00593032> |      |        |
| 書誌ID:   | AA11163862                                                                      |                 |                                     |      |        |
| ISSN:   | 13428810 🖸                                                                      |                 |                                     |      |        |
| 所蔵情報 👻  | 蘇馬大学<br>Full Text Finder                                                        |                 |                                     |      |        |
| 所蔵巻号    |                                                                                 | 所蔵年             | 所在                                  | 請求記号 | OPAC注記 |
|         |                                                                                 |                 |                                     |      |        |

②「電子ジャーナルを見る」に電子ジャーナルサイトのリンクが表示されるので、リンクをクリック

します。

| 「「「「「「」」                      | Journal of medical and dental sciences<br>ISSN: 1342-8810 Online ISSN: 2185-9132                              |  |
|-------------------------------|----------------------------------------------------------------------------------------------------|--|
| Full Text I<br>群馬大学           | Finder<br>学での入手方法は以下から                                                                                        |  |
| 電子ジャ<br>J-STA<br>レンディ<br>働 Sr | ャーナルを見る<br>AGE日本語サイト (Free Access) 1997-01-01 - present<br>ィカルオンライン 2002-01-01 - present<br>showa Campus only |  |
| 図書館の<br>参群馬フ<br>CINIIBooks    | の所蔵を確認する<br>大学図書館OPAC<br>] CINII Booksでこの資料を所蔵する大学を探す                                                         |  |

③探している文献が閲覧できるかどうかを確認します。

「オープンアクセス」、「フリー」、「PDF ダウンロード」などの表示があるものは閲覧できます。 「認証あり」と表示されるものや、探している巻号が表示されない場合は閲覧できません。

| 卷号一覧                                                                                                    |              |                                                          |
|----------------------------------------------------------------------------------------------------|--------------|----------------------------------------------------------|
| Jeannal of Medical or Mental Sci                                                                                                    | nd<br>iences | 最新号<br>選択された号の論文の4件中1~4を表示しています メタデータをダウンロード すべての抄録を表示する |
| The second second |              | le « 1 » »                                               |
| 69 巻 (2022)                                                                                                    |              | JMDS69 Cover                                             |
| 68 巻 (2021)                                                                                                    |              | 2022年 09 目 0.0*<br>発行日: 2022年<br>公開日: 2022/12/03         |
| 67 巻 (2020)                                                                                                    |              | DOI https://doi.org/10.11480/jmds.690000                 |
| 66 巻 (2019)                                                                                                    | +            | ジャーナル オープンアクセス                                           |
| 65 巻 (2018)                                                                                                    | +            | PDF形式でダウンロード (403K)                                      |

④「ダウンロード」のリンクをクリックして文献の本文を閲覧します。

※「群馬大学 Full Text Finder」の画面にリンクが表示されない場合でも、「OPAC 注記」に下記の コメントが入っているときは、直接電子ジャーナルサイトを開いて文献を探す方法もあります。

| 所蔵巻号                                        | 所蔵年                                                                              | 所在                                                     | 請求記号                        | OPAC注記                                                                                         |
|---------------------------------------------|----------------------------------------------------------------------------------|--------------------------------------------------------|-----------------------------|------------------------------------------------------------------------------------------------|
| 43(10-12), 44-94                            | 1970-2020                                                                        | 医学図2F国内雑誌                                              |                             | 94巻にて冊<br>子体終了 <u>以</u><br>降J-<br>STAGE(45巻<br>から公開)                                           |
|                                             |                                                                                  |                                                        |                             | は「3F書                                                                                          |
| TAGE 資料・記事を探す・ J<br>電子ジャーナルサイトで雑誌名を検<br>感染症 | STAGEについて・ ニュースの<br>索                                                            | 8PR ・ サポート・                                            | 973                         | 2-7 庫」                                                                                         |
| TAGE 資料・記事を探す・ 」<br>電子ジャーナルサイトで雑誌名を検<br>感染症 | STAGEについて ・ ニュースの<br>索<br>学雑誌                                                    | SPR • UT - F •                                         | サイン<br>Q<br>検索条件の詳細の<br>ト・  | 庫」<br>シー<br>サインイン カート JA・ C                                                                    |
| TAGE 資料・記事を探す・ 」<br>電子ジャーナルサイトで雑誌名を検<br>感染症 | STAGEについて・ ニュースの<br>索<br>学雑誌<br>「STAGE <sup>資料・記事を取す。」</sup><br>感染症学雑誌           | SPR • UT - F •                                         | サイン<br>Q<br>検索条件の詳細の<br>ト・  | 庫」<br>サインイン カート JA・ C<br>Doline ISSN : 1884-569X<br>Print ISSN : 0887-5911<br>SSN-L: 0387-5911 |
| TAGE 資料・記事を探す・ 」<br>電子ジャーナルサイトで雑誌名を検<br>感染症 | STAGEについて - ニュースの<br>索<br>学雑誌<br>ダンチエムGE 原用・記事を取す - 、<br>感染症学雑誌<br>資料トップ 巻号一覧 この | 8PR ・ サポート ・<br>U-STAGEICOUT ・ ニュース&PR ・ サポー<br>資料について | サイン<br>Q<br>検索条件の詳細であ<br>ト・ | 庫」<br>サインイン カート JA・ C<br>Donline ISSN : 1884-569X<br>Yrint ISSN - 0887-5911<br>SSNL: 0387-5911 |

(2) 学会専用ページで見られる場合

①検索結果画面にある、「OPAC 注記」に下記のようなコメントが入っているときは、学会専用ページなどの認証画面から電子ジャーナルを閲覧することができます。

「オンライン」にある URL をクリックします。(学内ネットワークからのみアクセスできます。)

| オンライン ・<br>https://www.media.gunma-u.ac.jp/eresources/sh        | ouninoseitoshi | n.html    |      |                                                                          |
|-----------------------------------------------------------------|----------------|-----------|------|--------------------------------------------------------------------------|
| 所蔵情報 ▼                                                          | 所蔵年            | 所在        | 請求記号 | OPAC注記                                                                   |
| 1-7, 8(1-2, 4), 9-11, 15, 17-18, 20, 25-40, 41(2-<br>5), 42-62+ | 1960-2023      | 医学図2F国内雑誌 |      | 1999年以前<br>は「3F書<br>庫」。 <u>59(1)-</u><br>上記オンライ<br>ン(学内専<br>用)にて閲覧<br>可。 |

②案内に沿って認証画面にアクセスします。不正なアクセスが発覚した場合、群馬大学全体で電子ジャーナルが利用できなくなりますので、ID・パスワードは厳重な取り扱いをお願いします。

### 3.6 機関リポジトリで公開されている文献を利用する

群馬大学では、機関リポジトリというシステムを用いて、本学研究者が作成した学術雑誌論文や紀要 論文などの学術研究成果を電子的に収集、保存し、インターネット上で内外に広く公開しています。

文献は機関リポジトリのサイトから閲覧することができますが、OPACの検索結果からも文献にアク セスすることができます。

①検索結果で「論文」または「学位論文」とあるのが、機関リポジトリで公開している文献です。 (※これまで利用していた「群馬県地域共同リポジトリAKAGI」は2023年3月末で終了し、「群馬大学リポジトリ」に移行 しました。OPACの表示内容は変更になることがあります。)

| 1. □<br>論文(AKAGI収録) | 9.d | 在宅要介護高齢者の排尿障害アセスメントに関するツール開発における文献の動向(1982年~2008年)         大平,奈津美; Ohira, Natsumi         出版情報:       群馬パース大学紀要. pp.41-47, 2010-03-31. 群馬パース大学 |
|---------------------|-----|----------------------------------------------------------------------------------------------------|
| 2 □<br>論文(AKAGI収録)  |     | 高齢者の排尿ケアに関する学習会の評価と介護支援専門員が困難と感じた事例の課題 - 介護支援専門員とその他の職種との比較 - 上山, 真美; 内田, 陽子; 小林, 千鶴<br>出版情報: 群馬保健学紀要. 30 pp.41-48, 2010-03. 群馬大学医学部保健学科       |
|                     |     | 概要:本研究の目的は,介護支援専門員をはじめとする支援者に対して行った,高齢者<br>の排尿ケアに関する学習会の評価と介護支援専門員が困難と感じた事例の課題を明ら<br>かにすることである。対象は、A地区の排尿ケアに関する学習会に参加し,協力の得<br>られた50名続きを見る     |

②論文のタイトルをクリックすると、詳細情報が開きます。

「詳細」をクリックします。

|                  | 高齢者の排尿ケアに関する学習会の評価と介護支援専門員が困難と感じた事例の課題 – 介護支援専門員とその他の職種<br>との比較 –                                                                                                    |
|------------------|----------------------------------------------------------------------------------------------------|
|                  | フォーマット:論文(AKAGI収録)                                                                                                    |
|                  | <b>責任表示:</b> 上山, 真美; 内田, 陽子; 小林, 千鶴                                                                                                    |
| <u></u>          | 出版情報: 群馬大学医学部保健学科, 2010-03                                                                                                    |
|                  | <b>著者名:</b> 上山, 真美<br>内田, 陽子                                                                                                    |
| Text             |                                                                                                    |
| EndNote Basic    | <b>掲載情報:</b> 群馬保健学紀要                                                                                                    |
| ✓メール(UTF8)       | ISSN: 13434179 🖸 🚍 🖪                                                                                                    |
| 🗂 Link This Page | <b>卷:</b> 30                                                                                                    |
| twitter          | 開始ページ: 41                                                                                                    |
| f facebook       | 終了ページ: 48                                                                                                    |
| B! Hatena        | バージョン: publisher                                                                                                    |
| More Services    | 概要:本研究の目的は、介護支援専門員をはじめとする支援者に対して行った、高齢者の排尿ケアに関する学習会の評価と<br>介護支援専門員が困難と感じた事例の課題を明らかにすることである。対象は、A地区の排尿ケアに関する学習会に<br>参加し、協力の得られた50名とした。方法は、自記式質問紙法とした。結果、職種にかかわらず、約75%の者が、<br>排尿ケアに関して困難と感じた課題を持っていた。学習会の内容については、約90%の者が役に立つと回答してい<br>た。一方、排尿日誌において学習した内容を実践してみよ 続きを見る |
| (                | ●  群馬大学 Full Text Finder  詳細 →                                                                                                    |

### ③URL をクリックします。

|         | 排尿ケアに関して困難 と感じた課題を持っていた。学習会の内容については,約90%の者が役に立つと回答してい<br>た。 一方,排尿日誌において学習した内容を実践してみよ <u>続きを見る</u>                                                                        |
|---------|----------------------------------------------------------------------------------------------------|
|         |                                                                                                    |
| _ 詳細 ▼  |                                                                                                    |
| その他の標題: | Evaluation of Education Program for Elderly Continence Care and Difficult Cases Care Managers Experienced $-$ Comparison Between Care Managers and Other Disciplines $-$ |
| 主題:     | care manager; continence care; education program; evaluation; the elderly; 介護支援専門員; 学習会; 排尿ケア; 評価; 高齢者                                                                   |
| 受理日:    | 2010-03                                                                                                    |
| URL:    | http://hdl.handle.net/10087/5370                                                                                                    |
|         |                                                                                                    |

# ④機関リポジトリの画面が開きます。PDFファイルのリンクをクリックすると、本文が見られます。

| インデックスツリー 🎯 🕲                                                        | Per                                                                                      | <ul> <li>オープンアクセスポリシー等関連資料</li> </ul> |                                      |
|----------------------------------------------------------------------|------------------------------------------------------------------------------------------|---------------------------------------|--------------------------------------|
| <ul> <li>▶10 教育学部</li> <li>▶15 教育学研究科</li> <li>▶17 共同教育学部</li> </ul> | 高齢者の排尿ケアに関する学習会の評価と介護支<br>課題 - 介護支援専用員とその他の職種との比較-                                       | 高齢者の排尿ケアに関する学習会の評価と介護支援専門員が困難と感じた事例の  |                                      |
| <ul> <li>20 社会情報学部</li> <li>30 医学系研究科</li> <li>31 保健学研究科</li> </ul>  | 課題     - 17 護文援場門員どその他の職種どの比較 –       利用統計は来月からご利用いただけます       File / Name       License |                                       | 検索<br>群馬大学                           |
| ●35 医学部                                                              |                                                                                          |                                       | ■ 群馬大学                               |
| <ul> <li>●40 附属病院</li> <li>●45 生体调節研究所</li> </ul>                    | HKJ30-041-048.pdf                                                                        |                                       | <ul> <li>群馬大学総合情報メディアセンター</li> </ul> |
| <ul> <li>●50 工学研究科</li> <li>●51 理工学府</li> </ul>                      | HKJ30-041-048.pdf (1.98MB) [ 0 downloads ]                                               |                                       | ■ 所属別検索   群馬大学 研究総覧                  |
| ●60 大学教育・学生支援機構                                                      | CAL PMH                                                                                  | BIBTEX COWL SWRC WEKO                 | 著作権ポリシー<br>Sherpa Romeo[海外誌]         |